# ACTIVE Network Camp & Class Manager

MATE ROV Competition's registration platform is on the ACTIVE Network called Camp & Class Manager. Upon registering, you will be prompted to create a new account, or you may login with your existing ACTIVE account credentials (linked to your email address). Note that MATE ROV Competition administrators cannot reset passwords for your ACTIVE Network account. If you need help resetting your account, please <u>contact ACTIVE Network</u>.

# **Registration Tutorial**

The Camp & Class Manager platform provides a landing page for the <u>MATE ROV Competition</u> <u>season</u>. Participants can view and select from all available events on this landing page including online courses like the <u>Fluid Power Quiz</u>, or in person Regional qualifiers and World Championship competitions. You can filter these session options based on your preferences such as event type, session mode, and location as well as through the session list or calendar views.

|                                                                                                    |                                              |                                                                                                    | SIGN IN   MY PROGRAMS | English (United States) -                                                         |                                                                                                    |
|----------------------------------------------------------------------------------------------------|----------------------------------------------|----------------------------------------------------------------------------------------------------|-----------------------|-----------------------------------------------------------------------------------|----------------------------------------------------------------------------------------------------|
| : I+1 III 📉                                                                                                    | COMPETIT                                     | 2025 Co                                                                                                   | mpetitio              | n Season                                                                          |                                                                                                    |
|                                                                                                    | Session Selectio                             | n                                                                                                    |                       |                                                                                   |                                                                                                    |
|                                                                                                    | FILTER BY                                    | SESSION LIST CALENDAR                                                                                     |                       | YOUR SHOPPING CART                                                                | The second second                                                                                              |
|                                                                                                    | EVENT ^<br>Online Quiz<br>Regional Event     | Fluid Power Quiz           View more details           ©         11/25/2024 - 06/202025           SU - SA |                       | You have no sessions selected.<br>Get started by adding a session on the<br>left. | 1 AVA                                                                                                    |
|                                                                                                    | Volunteer Events<br>World Championship event | Online Session     Fluid Power Guiz                                                                       | \$25.00               |                                                                                   |                                                                                                    |
|                                                                                                    | SESSION MODE                                 |                                                                                                    | H ADD TO CART         | CONTINUE                                                                          |                                                                                                    |
|                                                                                                    |                                              | (Coach / Team Registration) Midwest<br>Regional                                                           |                       | SECURE ONLINE REGISTRATION                                                        |                                                                                                    |
| NUMBER OF STREET, STREET, STRE | DATES ~                                      | View more details                                                                                         |                       | HAVE QUESTIONS?                                                                   | the state of the state of the state of the                                                                     |
|                                                                                                    |                                              | Gold 2020-04/202025 SA, 800 AM - 300 PM     Hoffman Estates High School                                   |                       | Agency primary contact                                                            | the second second second second second second second second second second second second second second second s |
|                                                                                                    |                                              | RANGER (Coach / Mentor)<br>team registration                                                              | \$450.00              | registra r                                                                        | A CARLES AND AND AND AND AND AND AND AND AND AND                                                               |
|                                                                                                    |                                              | RANGER Additional Mentor<br>registration                                                                  | \$0.00                |                                                                                   |                                                                                                    |
|                                                                                                    |                                              | SCOUT (Coach / Mentor) team<br>registration                                                               | \$150.00              |                                                                                   |                                                                                                    |
|                                                                                                    |                                              | SCOUT Additional Mentor<br>registration                                                                   | \$0.00                |                                                                                   |                                                                                                    |
|                                                                                                    |                                              |                                                                                                    | Clear X ADD TO CART   |                                                                                   |                                                                                                    |

# **Event Registration**

MATE ROV Competition events will be added to our ACTIVE Network season for team and participant registration as events are announced. These events will be linked directly to each MATE regional event webpage and will be found on this season's ACTIVE landing page. See the example below for the <u>California - Monterey Bay Regional</u> webpage. The event details shown here will be updated as the regional competition and registration links are announced.

| COMPETITION | Q Donate Compete | e 2025 Competition Season Regionals Resources About Support Alumni |
|-------------|------------------|--------------------------------------------------------------------|
|             |                  | <section-header></section-header>                                  |

All competition event sites are listed and linked here on the <u>Regional Competition Network</u> webpage as shown below.

|                                 |               |                                       | Find an E                   | vent |     |     |     |     |
|---------------------------------|---------------|---------------------------------------|-----------------------------|------|-----|-----|-----|-----|
| Regional Event                  | Event Date    | Host Location                         | Countr Registrat            | ion  | NAV | RAN | PIO | EXP |
| Newfoundland & Labrador         | MAY 1-3, 2025 | Newfoundland & Labrador               | Canada Regional<br>Coordina | tors | × . |     |     |     |
| Beijing Boya                    | TBD 2025      | Chongqing, China                      | China                       |      |     |     | ~   | ~   |
| IPERC                           | TBD 2025      | Shanghai, China                       | China                       |      |     |     |     |     |
| Egypt                           | TBD 2025      | Alexandria, Egypt                     | Egypt                       |      |     |     | ~   | ~   |
| Hong Kong                       | TBD 2025      | Hong Kong                             | Hong Kong                   |      |     |     | ~   | ~   |
| Bangalore                       | TBD 2025      | Bangalore, India                      | India                       |      |     |     |     |     |
| Масац                           | TBD 2025      | Taipa, Macau                          | Macau                       |      |     |     |     |     |
| Pakistan & United Arab Emirates | TBD 2025      | Karachi, Pakistan & Abu Dhabi,<br>UAE | Pakistan                    |      |     |     |     |     |
| Far East                        | TBD 2025      | Vladivostok, Russia                   | Russia                      |      |     |     |     |     |
| Red Sea                         | TBD 2025      | Thuwal, Saudi Arabia                  | Saudi Arabia                |      |     |     |     |     |
|                                 |               |                                       | e:                          |      |     |     |     |     |

We've also added an <u>events calendar</u> to our website for quick reference to MATE ROV Competitions and workshops worldwide. This calendar will be updated as events are announced throughout the year.

| Sun | Mon | Tue | Wed | Thu | Fri        | Sat                |
|-----|-----|-----|-----|-----|------------|--------------------|
| 26  | 27  | 28  | 29  | 30  | 1          | 2                  |
| 3   | 4   | 5   | 6   | 7   | 8          | 9                  |
|     |     |     |     |     | PufferFish | ROV Workshop (Mem. |
| 10  | 11  | 12  | 13  | 14  | 15         | 16                 |
| 17  | 18  | 19  | 20  | 21  | 22         | 23                 |
| 24  | 25  | 26  | 27  | 28  | 29         | 30                 |

#### **Student Registration**

Once the Team Coach has registered a team to participate in the MATE ROV Competition, students will be able to join that team. There is no cost to register a student, only the Team Coach will pay for registration fees. Locate the event site from our <u>regionals webpage</u> or through the ACTIVE Network landing page. Select the Student tuition-type under your competition class. See example below for RANGER (Student) registration.

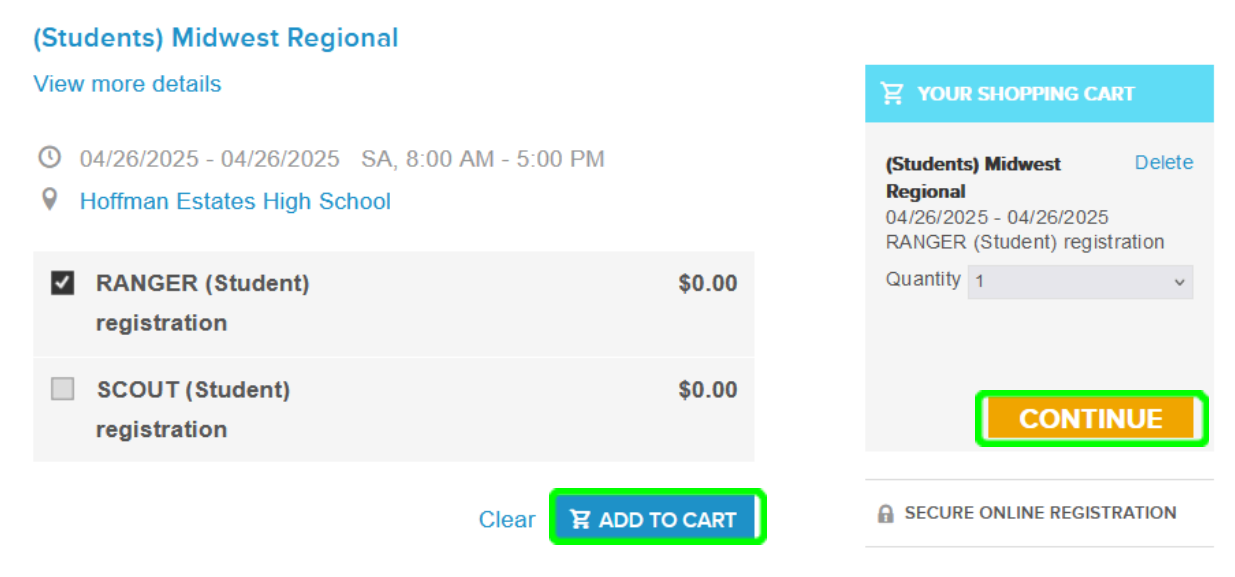

Add the tuition selection to your cart and Continue to process your registration.

As noted at the beginning of this tutorial, you may need to create a new registration account for ACTIVE Network Camp & Class Manager. Create the registry by adding the primary email address to manage this account. This email address will receive registration receipts along with confirmation emails from MATE. If you need help resetting your account login, please <u>contact</u> <u>ACTIVE Network</u>.

| 2024 MATE ROV Co<br>06/20/2024 - 06/22/202<br>Kingsport Aquatic Cent<br>EXPLORER<br>(Student /<br>Parent)<br>registration | mpetition World Championship<br>4<br>er<br>\$0.00 | Remove   |
|----------------------------------------------------------------------------------------------------|---------------------------------------------------|----------|
| Who is attending?                                                                                                    |                                                   |          |
| * Person                                                                                                    | Test Example v Edit                               |          |
| * Participant                                                                                                    | Test Example                                      |          |
| * Date of birth                                                                                                    | 12/16/1981 Why do we ask this?                    |          |
| * Who are you<br>registering?                                                                                             | • Yourself O A different adult                    |          |
| Group registration<br>Registration for this session                                                                       | requires joining a group                          |          |
|                                                                                                    | Create a new group                                |          |
| GROUP                                                                                                    | CAPTAIN                                           |          |
| Group name                                                                                                    |                                                   | <b>8</b> |
| - lill                                                                                                    | lill Zande                                        |          |
| Test Example Team                                                                                                    |                                                   |          |
|                                                                                                    |                                                   |          |
|                                                                                                    |                                                   |          |

Specify the person you are registering to participate under **Who is attending** (select person from drop down if logged in to an existing account) or add your name (or the participant's name), date of birth, and relation to yourself.

The next step is to join a group, or Team, that the Coach has already created. To do this, select the <u>Join an</u> <u>existing group</u> option under the **Group registration** field.

Select your *Team Name* from the drop down list, and enter the *optional password* if set by the Coach. See the *Test Example Team* name selected here in orange.

**Students -** Do not create a new group as it will be deleted. Contact your Team Coach if you cannot locate the registered team name.

Complete the registration questionnaire for the student participant followed by a parent questionnaire (if the student is under 18 years of age). Participation waivers and agreements will then need to be reviewed and approved by the student and/or parent to complete the registration process.

ACTIVE Network will automatically email a receipt for this free transaction followed by a confirmation email from MATE ROV Competition. It is important that participants receive these email communications from MATE so please <u>do not unsubscribe</u> from this ACTIVE registration system as it is the primary method of communication to registered teams.

### **MATE Participation Waivers & Supplemental Waivers**

Participation in MATE-branded events requires approval of liability waivers, youth protection policies, and a media release along with an ACTIVE Network user account agreement. These waivers are built into the registration process and provide you with access to the complete terms and agreements of each form along with a check box for confirmation. These legal documents must be completed by an adult 18+ years of age.

MATE's regional competition host partners and sponsors may also have waivers and agreements that they request or require for participation in the event. These are Supplemental Form Waivers added to the event registry. Registrants will be prompted via email to complete these supplemental waivers. They are not made available until your registration is processed.

ACTIVE SIGN IN | <u>MY PROGRAMS</u> | Inglish (United Sta... -2025 Competition Season **Session Selection** FILTER BY CALENDAR SHOWING 1 - 10 OF 67 SESSIONS You have no sessions selected. EVENT Get started by adding a session Online Quiz on the left. Fluid Power Quiz Regional Event View more details Volunteer Events O 11/26/2024 - 06/20/2025 SU - SA World Championship even Online Session \$25.00 Fluid Power Quiz SESSION MODE 😭 ADD TO CART LOCATION A SECURE ONLINE REGISTRATION

To access supplemental waivers, login to your <u>ACTIVE account</u> and select My Programs.

Once viewing My Programs, you will see a list of the sessions that you have registered for this competition season, including any other individuals you have registered.

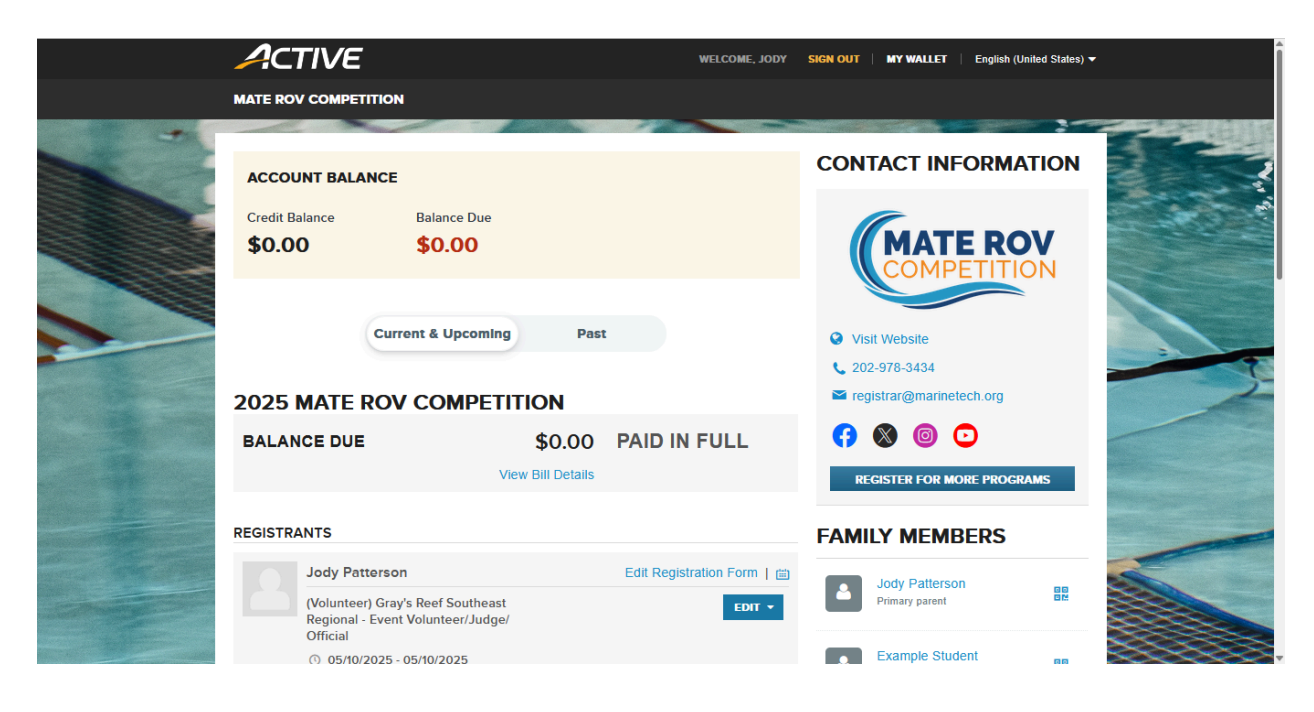

If you are assigned supplemental waivers, these forms will be linked at the bottom of this page. See example below:

|            | <ul> <li>Chatham County Aquatic Center</li> <li>Stan Rogers</li> <li>(912) 598-2345</li> </ul>                                                                         | 🕿 stan.rogers@noaa.gov                   | How do I cancel my registration?<br>If self-cancellation is available for your<br>program, you will see a blue 'Cancel' link<br>next to the applicable Session on the                                                  |  |
|------------|----------------------------------------------------------------------------------------------------|------------------------------------------|----------------------------------------------------------------------------------------------------|--|
|            | (Volunteer) 2025 MATE ROV<br>Competition World Championship -<br>Officials                                                                                             | EDIT 🔻                                   | nomepage. It this option is not offered for<br>your program, please contact the<br>organization to make adjustments to your<br>registration.                                                                           |  |
|            | <ul> <li>06/16/2025 - 06/21/2025</li> <li>M - SA, 8:00 AM - 5:00 PM</li> <li>Great Lakes Maritime Heritage Center</li> <li>Matt Gardner</li> </ul>                     |                                          | How do I cancel my registration if I<br>purchased ACTIVE Refund?<br>If you purchased ACTIVE Refund while<br>registering, you are able to submit a<br>cancellation and refund request by                                |  |
| N MILL     | Volunteer) 2025 MATE ROV<br>Competition World Championship -<br>Officials                                                                                              | mgardner@marinetech.org           EDIT • | visiting: https://refund.active.com/<br>signin.htm<br>How do I transfer my registration?<br>From a desktop, if self-transfer is<br>available for your program, you will see a<br>'Transfer' link under the blue 'Edit' |  |
|            | <ul> <li>06/f6/2025 - 06/21/2025</li> <li>M - SA, 8:00 AM - 5:00 PM</li> <li>Great Lakes Maritime Heritage Center</li> <li>Matt Gardner</li> <li>83/6329601</li> </ul> | 🕿 maardner@marinelech.org                | dropdown menu. If this option is not<br>available for your program, please<br>contact the organization to make<br>adjustments to your registration.                                                                    |  |
| <b>– –</b> | ONMS Likeness and Profile Releas                                                                                                    | UPLOAD FORM                              |                                                                                                    |  |
| L          | Download Form   Show Instructions                                                                                                    |                                          |                                                                                                    |  |

Most supplemental forms will require a check box to approve the form waiver, or provide a Yes or No affirmation of your approval. This event requires you to download and complete the form, and then upload the completed form for the regional host. Supplemental forms are required to be completed prior to your participation in MATE events so please take care to complete these legal documents when prompted to do so.

# **Contact MATE**

For additional information or support with your MATE ROV Competition registration, please contact Jody Patterson, Network Development Director & Registrar: <a href="mailto:registrar@mailto:registrar@mailto:registration.registration.registratior.registration.registration.registration.registratio.